eduroam 接続設定 Windows10 or 11 編

Windows10 または 11 で eduroam に接続するための設定手順を説明します。

- 「コントロールパネル」を開きます。(ここでは 10 と 11 共通の「ファイル名を指定 して実行」からの開き方を説明します。)始めに、キーボードの ■ (Windows キ ー)を押しながら、R を押します。
- 2. 1の操作をおこなうと、画面左隅に「ファイル名を指定して実行」画面が表示されますので、「名前」欄に control と入力して、「OK」を押してください。

| ■ ファイル名を指定して実行                                           | × |
|----------------------------------------------------------|---|
| 実行するプログラム名、または開くフォルダーやドキュメント名、インター<br>ネットリソース名を入力してください。 |   |
| 名前( <u>O</u> ): control ~ ~<br>マ このタスクは管理者特権で作成されます。     | ] |
| OK キャンセル 参照( <u>B</u> )                                  | ] |

「コントロールパネル」が表示されます。「ネットワークとインターネット」を押します。(見当たらない場合は、「表示方法」を「カテゴリ」にしてください。)

| 🕺 コントロール パネル                                             | – 🗆 X                      |
|----------------------------------------------------------|----------------------------|
|                                                          | ٩ ७ ٧                      |
| ファイル(E) 編集(E) 表示( <u>V</u> ) ツ−ル( <u>I</u> )             |                            |
| コンピューターの設定を調整します                                         | 表示方法:カテゴリマ                 |
| システムとセキュリティ<br>コンビューターの状態を確認<br>ファイル風歴でファイルのパックアップコピーを保存 | ユーザーアカウント<br>● アカウントの運賃の変更 |
| バックアップと復元 (Windows 7)<br>ネットワークとインターネット                  | 🐺 テスクトップのカスタマイズ            |
| ハードウェアとサウンド                                              | 時計と地域<br>日付、時刻、数値形式の変更     |
| そので、デバイスとフリンターの表示<br>デバイスの追加                             | コンピューターの簡単操作 設定の提案の表示      |
| プログラム<br>プログラムのアンインストール<br>プログラムの取得                      | 視覚ディスプレイの最適化               |
|                                                          |                            |

4. 「ネットワークと共有センター」を押します。

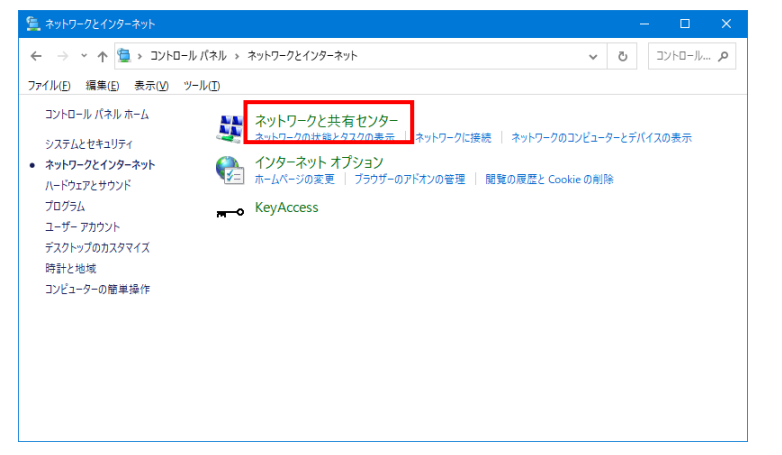

5. 「新しい接続またはネットワークのセットアップ」を選択します。

| -> 🗙 🛧 🎽 « 추끼                     | ・ワーク > ネットワークと共有センター 🛛 🗸 🔿                                                                                                    |                                                              | 1 |
|-----------------------------------|----------------------------------------------------------------------------------------------------|--------------------------------------------------------------|---|
| コントロール パネル ホーム                    | 基本ネットワーク情報の表示と接続のセットア                                                                                                    | ップ                                                           |   |
|                                   | アクティブなネットワークの表示                                                                                                    |                                                              |   |
| アダノターの設定の変更                       |                                                                                                    |                                                              |   |
| 共有の詳細設定の変更                        |                                                                                                    | アクセスの種類: インターネット                                             |   |
| メディア ストリーミング オプション                |                                                                                                    | 接続:                                                          |   |
|                                   | ネットワーク設定の変更                                                                                                    |                                                              |   |
|                                   | ネットワーク設定の変更<br>新しい接続またはネットワークのセットアップ<br>プロードバンド、タイヤルアップ、または VPN 接続を<br>セットアップします。                                                                                            | セットアップします。 あるいは、 ルーターまたはアクセス ポイントを                           |   |
| 関連項目                              | ネットワーク設定の変更<br>新しい接続またはネットワークのセットアップ<br>プロードバンド、ダイヤルアップ、または VPN 接続を<br>セットアップします。<br>同題のトラプルシューティング                                                                          | セットアップします。 あるいは、 ルーターまたはアクセス ボイントを                           |   |
| 関連項目<br>Windows Defender ファイアウォール | <ul> <li>ネットワーク設定の変更</li> <li>新しい接続またはネットワークのセットアップ</li> <li>プロードバンド、ダイヤルアップ、または VPN 接続を<br/>セットアップします。</li> <li>問題のトラブルシューティング</li> <li>ネットワークの問題を診断して修復します。または、</li> </ul> | セットアップします。あるいは、ルーターまたはアクセス ポイントを<br>トラブルシューティングに関する情報を入手します。 |   |

「ワイヤレスネットワークに手動で接続します」を選択し、「次へ」のボタンをクリックします。

| <b>40</b> 1 | ンターネットに接続します<br>ロードバンドまたはダイヤルアップに        | よるインターネットへの接続を討     | 定します。               |   |
|-------------|------------------------------------------|---------------------|---------------------|---|
| <b>1</b>    | iしいネットワークをセットアップする<br>iしいルーターまたはアクセス ポイン | トをセットアップします。        |                     |   |
|             | イヤレス ネットワークに手動で接線                        | むます                 | - / 11 + /6-691 +-+ |   |
|             | - 公開のネットワークに接続するか                        | 、またはおけしい 21 アレス フロノ | パイルをTFRCします。        | 1 |
|             | i場に接続します<br>i場へのダイヤルアップまたは VPN           | 接続をセットアップします。       |                     |   |

 ネットワーク名に eduroam とタイプします。セキュリティと暗号化の種類は、標準的 には WPA2 エンタープライズ/AES の組み合わせになりますが、WPA エンタープライ ズ/TKIP の組み合わせを使用しているアクセスポイントもあります。 設定後は「次へ」をクリックします。

| ÷ | 🍨 ワイヤレス ネットワークに手動でき    | <b>妄続します</b>        | - L X        |
|---|------------------------|---------------------|--------------|
|   | 追加するワイヤレス ネットワ         | ークの情報を入力します         |              |
|   | ネットワーク名( <u>E</u> ):   | eduroam             | 7            |
| • | セキュリティの種類( <u>S</u> ): | WPA2-エンタープライズ ~     |              |
|   | 暗号化の種類( <u>R</u> ):    | AES ~               | -            |
|   | セキュリティ キー( <u>C</u> ): |                     | 文字を非表示にする(出) |
|   | ✓ この接続を自動的に開始し         | ます( <u>I</u> )      |              |
|   | □ ネットワークがブロードキャスト      | を行っていない場合でも接続する(O)  |              |
|   | 警告: 選択すると、このコンピューター    | -のプライバシーが危険にさらされる可能 | 生があります。      |
|   |                        |                     |              |
|   |                        |                     |              |
|   |                        |                     |              |
|   |                        |                     | 次へ(N) キャンセル  |

8. 「正常に eduroam を追加しました」の表示が出たら、「接続の設定を変更します」を選択します。

|              |                         | - |      | × |
|--------------|-------------------------|---|------|---|
| $\leftarrow$ | 💐 ワイヤレス ネットワークに手動で接続します |   |      |   |
|              |                         |   |      |   |
|              | 正常に eduroam を追加しました     |   |      |   |
|              |                         |   |      |   |
|              | → 接続の設定を変更します(出)        |   |      |   |
|              | 接続のプロパティを開き、設定を変更します。   |   |      |   |
|              |                         |   |      |   |
|              |                         |   |      |   |
|              |                         |   |      |   |
|              |                         |   |      |   |
|              |                         |   |      |   |
|              |                         |   |      |   |
|              |                         |   |      |   |
|              |                         |   |      |   |
|              |                         |   | EBI  | Z |
|              |                         |   | i#JU | 6 |

「セキュリティ」タブを選択し、「保護された EAP(PEAP)」を選択してから、「設定」ボタンをクリックします。
 (PEAP が選択肢に無い場合、代わりに TTLSが利用できる場合があります。詳細は所属機関に問い合わせてください)

| eduroa | m ワイヤレス ネットワ                                                            | ークのプロパティ                                                  |           |
|--------|-------------------------------------------------------------------------|-----------------------------------------------------------|-----------|
| 接続     | セキュリティ                                                                  |                                                           |           |
| セキ     | ュリティの種類( <u>E)</u> :                                                    | WPA2 - エンタープライズ                                           | ~         |
| 暗号     | +化の種類(№):                                                               | AES                                                       | ~         |
|        |                                                                         |                                                           |           |
| ネッ     |                                                                         |                                                           | _         |
|        | トリークの認証方法の                                                              | )選択(0):                                                   |           |
| Mic    | トリークの認証方法の<br>rosoft:保護された I                                            | )選択( <u>O</u> ):<br>EAP (PEAP) 公設定(                       | <u>S)</u> |
| Mic    | トリークの認証方法の<br>rosoft:保護された I                                            | )選択(Q):<br>EAP (PEAP) · 設定(<br>の培練用の資格性報志使用する(P)          | <u>S)</u> |
| Mic    | トリークの認証方法の<br>rosoft:保護された!<br>コグオンするたびに、こ                              | )選択(Q):<br>EAP (PEAP) V 設定(<br>の接続用の資格情報を使用する( <u>R</u> ) | <u>(2</u> |
| Mic    | マリークの認証方法の<br>rosoft:保護された!<br>コグオンするたびに、こ                              | )選択(Q):<br>EAP (PEAP) 設定(<br>の接続用の資格情報を使用する( <u>R</u> )   | <u>(2</u> |
| Mic    | トリークの認証方法の<br>rosoft:保護された「<br>コグオンするたびに、こ                              | >選択(Q):<br>EAP (PEAP) 設定(<br>の接続用の資格情報を使用する( <u>R</u> )   |           |
| Mic    | トワークの認証方法の<br>rosoft:保護された!                                             | >選択(Q):<br>EAP (PEAP) 設定(<br>の接続用の資格情報を使用する(B)            | <u>S)</u> |
| Mic    | トワークの認証方法の<br>rosoft: 保護された I<br>コグオンするたびに、こ                            | 選択(Q):<br>EAP (PEAP) 設定(<br>の接続用の資格情報を使用する( <u>R</u> )    | 5)        |
| Mic    | ドゾークの認証方法の<br>rosoft:保護された!<br>ログオンするたびに、こ<br>単純晩空(0)                   | >選択(Q):<br>EAP (PEAP) ✓ 設定(<br>の接続用の資格情報を使用する( <u>R</u> ) |           |
|        | ドリークの認証方法の<br>rosoft: 保護された (<br>コグオンするたびに、こ<br>ゴグオンするたびに、こ             | ○選択(Q):<br>EAP (PEAP)<br>の接続用の資格情報を使用する(R)                |           |
|        | ドリークの認証方法の<br>rosoft: 保護された (<br>コグオンするたびに、こ<br>ゴグオンするたびに、こ             | ○選択(Q):<br>EAP (PEAP)<br>の接続用の資格情報を使用する(R)                |           |
|        | ドノークの認証方法の.<br>rosoft: 保護された (<br>コグオンするたびに、こ<br>ゴグオンするたびに、こ<br>詳細設定(D) | >選択(Q):<br>EAP (PEAP) ☆ 設定(<br>の接続用の資格情報を使用する( <u>R</u> ) |           |
|        | F)-クの認証方法0.<br>rosoft: 保護された (<br>コグオンするたびに、こ<br>ゴグオンするたびに、こ            | )選択(Q):<br>EAP (PEAP) ジロン 設定(<br>の接続用の資格情報を使用する(B)        | 5)        |
| Mic    | ドノークの認証方法の<br>rosoft: 保護された I<br>コグオンするたびに、こ<br>ゴダオンするたびに、こ             | 選択(Q):<br>EAP (PEAP) 設定(<br>の接続用の資格情報を使用する(R)             | 5)        |

 「保護された EAP のプロパティ」の中で
 「証明書を検証してサーバーの ID を検証す る」のチェックを外してから「OK」をクリ ックして、このウィンドウを閉じます。
 (所属機関によっては、サーバー証明書の検 証が必要な場合があるので、機関の指示に 従ってください)

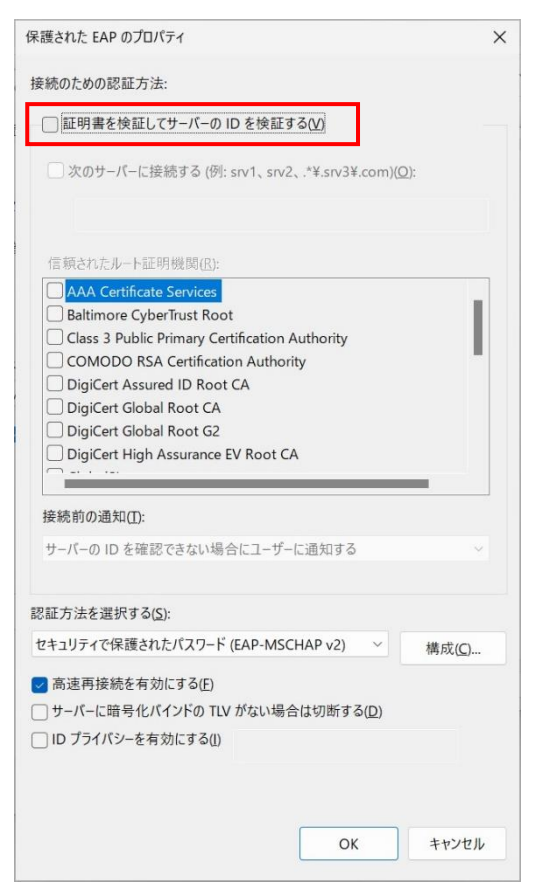

11. 「詳細設定」ボタンをクリックします。

| 妾続  | セキュリティ                                         |                                                     |   |
|-----|------------------------------------------------|-----------------------------------------------------|---|
| セキニ | ュリティの種類( <u>E</u> ):                           | WPA2 - エンタープライズ                                     | ~ |
| 暗号  | 化の種類( <u>N</u> ):                              | AES                                                 | ~ |
|     |                                                |                                                     |   |
| ネット | -ワークの認証方法の                                     | )選択( <u>O</u> ):                                    |   |
| Mic | roroft 保護された E                                 | AD (DEAD)                                           |   |
|     | ログオンするたびに、こ                                    | の接続用の資格情報を使用する(R)                                   | ) |
|     | 1550に 味起された E                                  | の(彼代日の) <u>(</u> ())<br>の接続用の資格情報を使用する( <u>()</u> ) | ) |
|     | びがメンするたびに、こ<br>ログオンするたびに、こ<br>詳細設定( <u>D</u> ) | (1)(2)(2)(2)(2)(2)(2)(2)(2)(2)(2)(2)(2)(2)          | ) |
|     | 1ヴォンするたびに、こ<br>1ヴォンするたびに、こ<br>詳細設定( <u>D</u> ) | (1)(1)(2)(1)(2)(2)(2)(2)(2)(2)(2)(2)(2)(2)(2)(2)(2) | ) |
|     | ガオンするたびに、こ<br>詳細設定(Q)                          | A((2K))                                             | ) |

- 12. 「詳細設定」のウィンドウで「認証モードを指定する」にチェックを入れ、「ユーザ認 証」を選択します。その後、「資格情報の保存」をクリックして、以下の設定内容を入 力し、OKを押します。
  - ユーザ 名→[TCU アカウントのユーザー名]@tcu.ac.jp(例:g1799999@tcu.ac.jp)
  - パスワード→TCU アカウントのパスワード

| em bx AL                                                                 |                                                                                          |    |
|--------------------------------------------------------------------------|------------------------------------------------------------------------------------------|----|
| 02.1Xの設定 802.11の設定                                                       |                                                                                          |    |
| ✓ 認証モ−ドを指定する(₽):                                                         |                                                                                          |    |
| ユーザー認証 ど 資格情報の保存                                                         | ₹( <u>C</u> )                                                                            |    |
| □ すべてのユーザーの資格情報を削除する( <u>D</u> )                                         |                                                                                          |    |
| このネットワークに対するシングル サインオンを有効にする(S)                                          |                                                                                          |    |
| ○ ユーザー ログオンの直前に実行する(E)                                                   |                                                                                          |    |
| ○ ユーザー ログオンの直後に実行する(E)                                                   |                                                                                          |    |
| 最大待ち時間 (秒)( <u>M</u> ): 10                                               | *                                                                                        |    |
| 🐷 シングル サインオン中に追加のダイアログの表示を許可する(L                                         | ) Windows セキュリティ                                                                         |    |
| <ul> <li>このネットワークでは、コンピューターとユーザーの認証に別の仮:</li> <li>LAN を使用する00</li> </ul> | 複合のなたのの名を                                                                                |    |
| Dirit C (2013) & (2)                                                     | 発行日日本なびからす<br>資格情報を保存すると、ログオンしていなくてもコンピューターがネットワー<br>接続できるようになります(更新プログラムをダウンロードする場合など)。 | クに |
|                                                                          | @tcu.ac.jp                                                                               |    |
|                                                                          | ••••••                                                                                   |    |
|                                                                          |                                                                                          |    |

- 「OK」クリックして、「詳細設定」と「eduroam ワイヤレスネットワークのプロパティ」のウィンドウを順次閉じます。(PC によっては「OK」押下後、マウスポインタが くるくる回った状態になりますが、一旦マウスポインタをタスクバー領域に動かして あげると改善します。)
- この状態でしばらく待つと、自動的にユーザ認証が進み、ネットワークに接続されます。
   自動的に接続されない場合は、タスクバーのネットワークアイコンを左クリックし、
   「eduroam」の所を左クリックして、「接続」をクリックします。